## POUR SE CONNECTER

## **Rendez-vous sur : www.25eheure.com/ :**

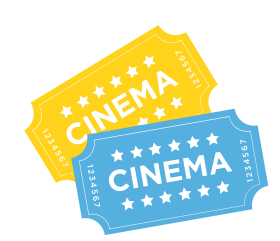

## **Acheter son billet :**

- 1- En bas de la page d'accueil, choisissez votre film en cliquant sur l'affiche correspondante.
- 2- A gauche de l'écran de la salle de cinéma virtuelle cliquez sur la séance.

3- Cliquez sur le ticket indiquant "J'ACHÈTE MON TICKET"

4-Une fenêtre apparaît au centre de l'écran. Indiquez votre adresse mail qui vous servira d'identifiant pour accéder à la salle de cinéma à l'heure de la séance. (Sélectionnez "créer votre compte" si cela n'est pas déjà fait).

5-Validez votre paiement. Vous recevrez ensuite une confirmation de paiement par email vous rappelant le nom du film et l'horaire de la séance.

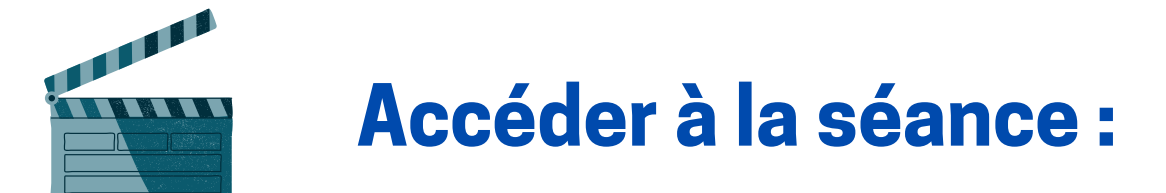

1-Quelques minutes avant la séance (environ 5-10 minutes), connectez-vous à la salle de cinéma virtuelle, cliquez sur l'affiche du film que vous avez choisi, sélectionnez le lieu et l'horaire de votre séance. A droite de votre écran, sélectionnez le ticket de cinéma indiquant "J'AI DÉJÀ MON BILLET". Entrez votre identifiant / adresse mail.

2- Attendez l'heure de la séance en suivant le décompte sous l'écran.

3-Quand la salle de cinéma virtuelle s'éteint, nous vous invitons à agrandir la taille de l'écran pour qu'il prenne la totalité de l'écran de votre support de diffusion et à assister au débat. Si vous souhaitez poser des questions à/aux invité(s), vous pouvez utiliser l'interface de tchat prévue à cet effet située en haut à gauche de l'écran.

A savoir : la séance est géolocalisée. Elle est en conséquence uniquement accessible aux personnes situées dans le périmètre concerné.

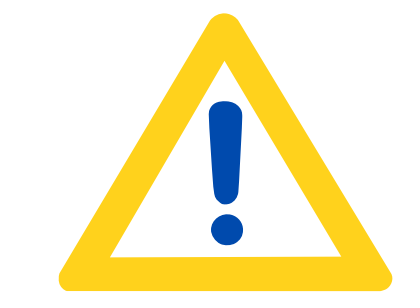

Un miracle ne s'explique pas, il se vit.

Je m'appelle BERNADETTE

12 au 17

février 2021

## LES SÉANCES SONT RETRANSMISES EN DIRECT, ET **NE SONT PLUS ACCESSIBLES À L'ISSUE DE LA** RETRANSMISSION

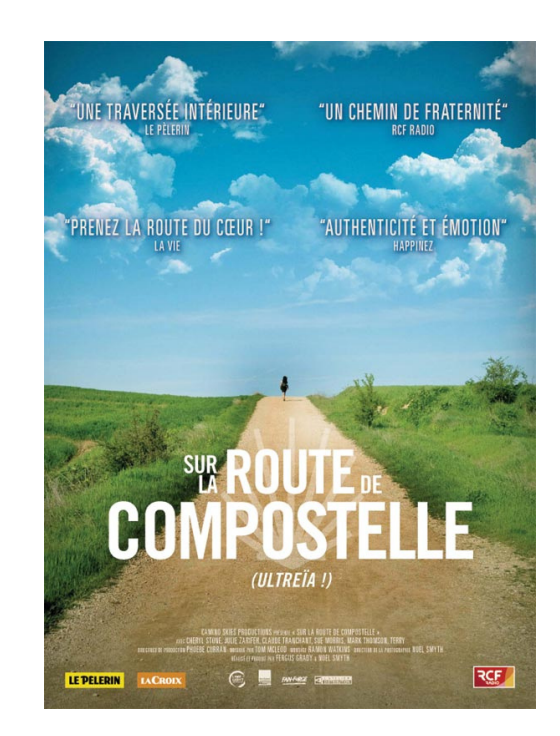

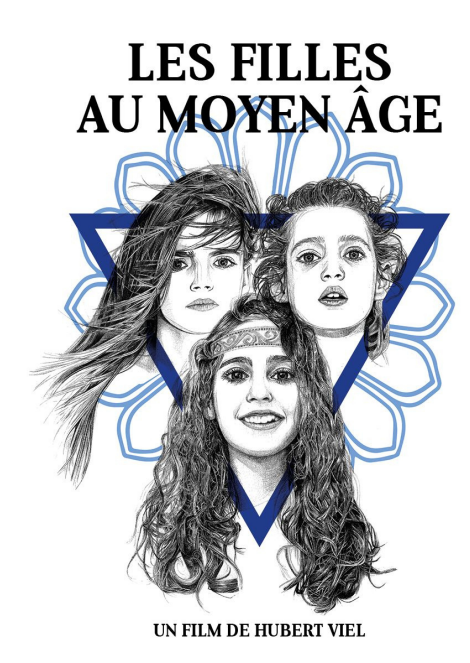

S

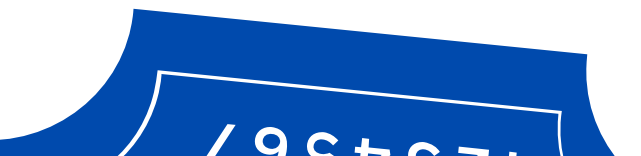